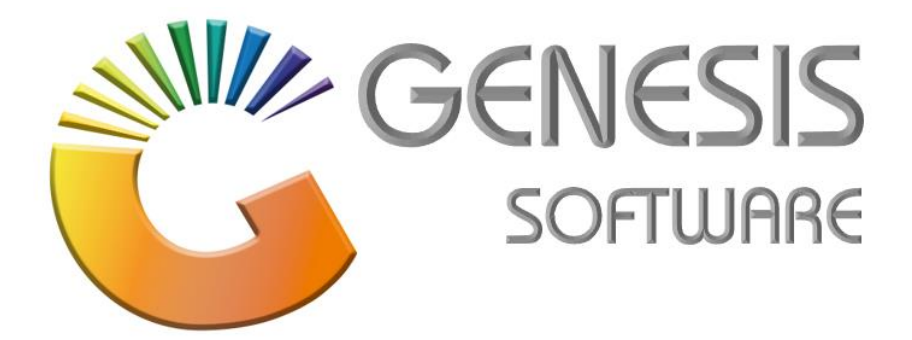

## How to Guide: Selling Price Update on GRV.

Aug 2020

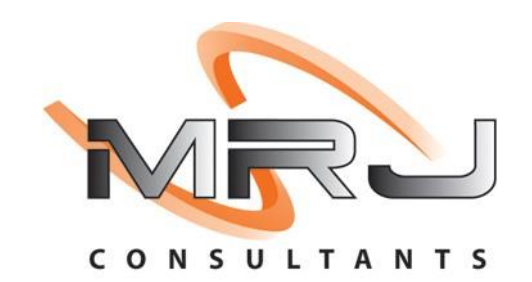

MRJ Consultants 37 Weavind Ave, Eldoraigne, Centurion, 0157 Tel: (012) 654 0300 Mail: helpdesk@mrj.co.za

## 1. How to do a Selling Price Update on GRV

This document is to Guide you through the process on how to update a Selling Price for a stock item received on a specific GRV.

1. Log into 'Genesis Menu'.

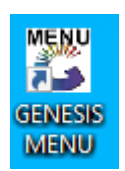

2. Select 'Stock Control' from the main menu.

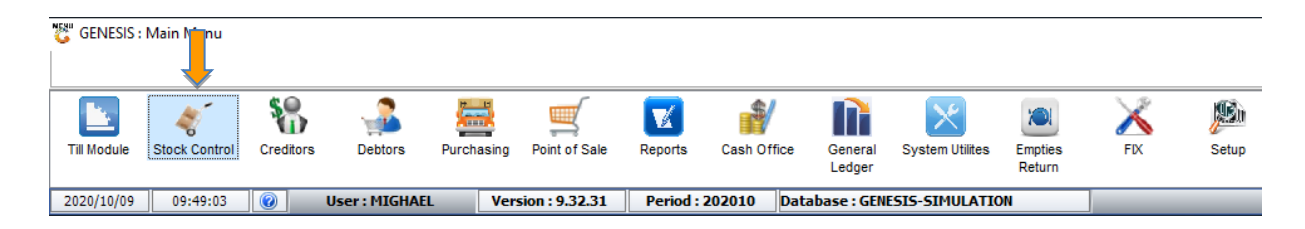

## 3. Select 'Transactions'.

| 🐉 Stock Control  | l Module       |                                    |  |
|------------------|----------------|------------------------------------|--|
| Kan Transactions | 🍣 Master Files | ; 🏦 Enquiries 🤣 Utilities 🛛 🛛 Exit |  |
|                  |                |                                    |  |
| Company          | SIMUL          | Branch SIMUL                       |  |

- 4. Select 'Stock Receipts (GRVs)'
  - 🐮 Stock Control Module

|     | Transactions      | Master | Files 🐴 | Enquiries | 🍫 Utilities | 🔀 Exit |  |
|-----|-------------------|--------|---------|-----------|-------------|--------|--|
| G   | Stock Receipts (  | GRVs)  |         | AA IIII   |             |        |  |
| ٢   | Supplier Returns  |        |         |           |             |        |  |
| 50% | Adjustments       | +      |         |           |             |        |  |
| Li. | Transfers         | •      |         |           |             |        |  |
|     | IBT Authorisation | ns     |         |           |             |        |  |

5. Select the line of the GRV that you wish to update Selling Prices for (e.g. ALVIS DRIFT)

| Status   | Account | Creditor Name           | GRV Date   | GRV.No.  | Supp.Doc.No | Supp.Total (Inc GRV | Total (Incl Do |                                                                                                    |
|----------|---------|-------------------------|------------|----------|-------------|---------------------|----------------|----------------------------------------------------------------------------------------------------|
| Parked   | B009    | BLAAUWKLIPPEN VINEYARDS | 2020/08/13 | 10500393 | 36566663    | 0.00                | 793.45 YV      | 🐠 Options                                                                                                    |
| GRV Open | A005    | ALVIS DRIFT             | 2020/08/13 | 10500392 | 1235        | 705.48              | 702.48 RB      | Its New CPV                                                                                                    |
|          |         |                         |            |          |             |                     |                | New GRV Update GRV Update GRV Exit Fauctions Fauctions Fauctions Fauctions Fauctors Fauctors |
|          |         |                         |            |          |             |                     |                | Display Filter<br>Z - Open & Parked                                                                                                    |
|          |         |                         |            |          |             |                     |                | - open dranca                                                                                                    |

6. Press **F7** on your keyboard or click on '**Upd. Selling Prices'** in the righthand side Functions menu.

| 🕃 Stock Re | eceipts : GRVs |                         |               |          |             |                   |                     |                                                                                                    |
|------------|----------------|-------------------------|---------------|----------|-------------|-------------------|---------------------|----------------------------------------------------------------------------------------------------|
| Status     | Account        | Creditor Name           | GRV Date      | GRV.No.  | Supp.Doc.No | Supp.Total (Incl) | GRV Total (Incl) Do |                                                                                                    |
| Parked     | B009           | BLAAUWKLIPPEN VINEYARDS | 2020/08/13    | 10500393 | 36566663    | 0.00              | 793.45 YV           | Approvention Strength Control Strength Control Strength C |
| GRV Open   | A005           | ALVIS DRIFT             | 2020/08/13    | 10500392 | 1235        | 705.48            | 702.48 RB           | Ins New GRV                                                                                                    |
| GKV Open   | 4005           | ALVIS DKIF1             | 2020/08/13    | 10500392 | 1235        | /05,48            | 702.48  KB          | Image: New GRV         Update GRV         Delete GRV         Exit         Image: Search         Image: Search         GRV No.         Supplier Doc.No         Vew Supplier                                                                                                    |
|            |                |                         |               |          |             |                   |                     | Display Filter<br>Z - Open & Parked V                                                                                                    |
| OTKOOOA    |                | Good Pecaliver          | from Supplior | GPVe)    |             |                   |                     |                                                                                                    |

7. Select the **"New Incl."** column of the stock item you wish to update. Press enter once the price has been captured. You can change the price for PR. Code 1,2 or 3 of the stock item.

You will notice that the 'New GP%' and 'New Profit' columns etc. for that item will automatically update

| Account N | io. A005                | ALVIS DRIFT |       |         |              |            |           |          |             |          |         | Ripple     | Prices to L | inked Variant Items   |
|-----------|-------------------------|-------------|-------|---------|--------------|------------|-----------|----------|-------------|----------|---------|------------|-------------|-----------------------|
| GRV Numb  | er 10500392             |             |       | (       | GRV Status O | - GRV Open |           | ~        |             |          |         | 1          |             |                       |
| tock Code | Item Description        |             | Units | Pr.Code | Cost Incl.   | GRV.Cost   | Curr.Incl | Curr.GP. | Curr.Profit | New.Incl | New GP% | New Profit | Roundi      | (mm)                  |
| 889-006   | Lovoka Caramel 750ml X6 |             | 6     | 01      | 1 063.50     | 345.00     | 1 500.00  | 29.10    | 379.57      | 1 800.00 | 40.92   | 640.44     | 0           | Options               |
| 889-006   | Lovoka Caramel 750ml X6 |             | 6     | 02      | 1 063.50     | 345.00     | 1 400.00  | 24.04    | 292.61      | 0.00     | 0.00    | 0.00       | 0           | Indate Prices         |
| 889-006   | Lovoka Caramel 750ml X6 |             | 6     | 03      | 1 063.50     | 345.00     | 1 200.00  | 11.38    | 118.70      | 0.00     | 0.00    | 0.00       | 0           | Exit                  |
| 889-001   | Lovoka Caramel 750ml    |             | 1     | 01      | 177.25       | 57.50      | 245.00    | 27.65    | 58.91       | 0.00     | 0.00    | 0.00       | 0           | a straight            |
| 889-001   | Lovoka Caramel 750ml    |             | 1     | 02      | 177.25       | 57.50      | 0.00      | 0.00     | 0.00        | 0.00     | 0.00    | 0.00       | 0           |                       |
| 889-001   | Lovoka Caramel 750ml    |             | 1     | 03      | 177.25       | 57.50      | 0.00      | 0.00     | 0.00        | 0.00     | 0.00    | 0.00       | 0           |                       |
| 698-006   | 031 Vodka 750ml X6      |             | 6     | 01      | 1 587.00     | 690.00     | 0.00      | 0.00     | 0.00        | 0.00     | 0.00    | 0.00       | 0           |                       |
| 698-006   | 031 Vodka 750ml X6      |             | 6     | 02      | 1 587.00     | 690.00     | 0.00      | 0.00     | 0.00        | 0.00     | 0.00    | 0.00       | 0           |                       |
| 698-006   | 031 Vodka 750ml X6      |             | 6     | 03      | 1 587.00     | 690.00     | 0.00      | 0.00     | 0.00        | 0.00     | 0.00    | 0.00       | 0           |                       |
| 698-001   | 031 Vodka 750ml         |             | 1     | 01      | 264.50       | 115.00     | 355.00    | 25.49    | 78.70       | 0.00     | 0.00    | 0.00       | 0           |                       |
| 698-001   | 031 Vodka 750ml         |             | 1     | 02      | 264.50       | 115.00     | 0.00      | 0.00     | 0.00        | 0.00     | 0.00    | 0.00       | 0           |                       |
| 698-001   | 031 Vodka 750ml         |             | 1     | 03      | 264.50       | 115.00     | 0.00      | 0.00     | 0.00        | 0.00     | 0.00    | 0.00       | 0           |                       |
| 000-012   | 100 Pipers 750ml X12    |             | 12    | 01      | 1 751.88     | 1 751.88   | 2 199.00  | 20.33    | 388.77      | 0.00     | 0.00    | 0.00       | 0           |                       |
| 000-012   | 100 Pipers 750ml X12    |             | 12    | 02      | 1 751.88     | 1 751.88   | 0.00      | 0.00     | 0.00        | 0.00     | 0.00    | 0.00       | 0           | CON Cont Income       |
| 000-012   | 100 Pipers 750ml X12    |             | 12    | 03      | 1 751.88     | 1 751.88   | 0.00      | 0.00     | 0.00        | 0.00     | 0.00    | 0.00       | 0           | GRV Cost Increase     |
| 000-001   | 100 Pipers 750ml        |             | 1     | 01      | 145.99       | 145.99     | 180.00    | 18.89    | 29.57       | 0.00     | 0.00    | 0.00       | 0           | Current Selling Price |
| 000-001   | 100 Pipers 750ml        |             | 1     | 02      | 145.99       | 145.99     | 0.00      | 0.00     | 0.00        | 0.00     | 0.00    | 0.00       | 0           | New Selling Price     |
| 000-001   | 100 Pipers 750ml        |             | 1     | 03      | 145.99       | 145.99     | 0.00      | 0.00     | 0.00        | 0.00     | 0.00    | 0.00       | 0           |                       |
| 565-006   | 1313 Brandy 750Ml X6    |             | 6     | 01      | 750.01       | 690.00     | 699.99    | -7.14    | -43.49      | 0.00     | 0.00    | 0.00       | 0           |                       |
| 565-006   | 1313 Brandy 750Ml X6    |             | 6     | 02      | 750.01       | 690.00     | 0.00      | 0.00     | 0.00        | 0.00     | 0.00    | 0.00       | 0           |                       |
| 565-006   | 1313 Brandy 750MI X6    |             | 6     | 03      | 750.01       | 690.00     | 0.00      | 0.00     | 0.00        | 0.00     | 0.00    | 0.00       | 0           |                       |
| 565-001   | 1313 Brandy 750Ml       |             | 1     | 01      | 125.00       | 115.00     | 149.99    | 16.66    | 21.73       | 0.00     | 0.00    | 0.00       | 0           |                       |
| 565-001   | 1313 Brandy 750Ml       |             | 1     | 02      | 125.00       | 115.00     | 0.00      | 0.00     | 0.00        | 0.00     | 0.00    | 0.00       | 0           |                       |
|           | 1313 Brandy 750M        |             | 1     | 03      | 125.00       | 115.00     | 0.00      | 0.00     | 0.00        | 0.00     | 0.00    | 0.00       | 0           |                       |

8. Press **F10** on your keyboard or select '**Update Prices'** from the right-hand side Option menu to save the changes made.

| Account   | No. A005 ALV            | /IS DRIFT |         |              |            |           |          |             |          |         | Ripple P   | rices to L | inked Variant Items |
|-----------|-------------------------|-----------|---------|--------------|------------|-----------|----------|-------------|----------|---------|------------|------------|---------------------|
| GRV Num   | ber 10500392            |           | G       | GRV Status 0 | - GRV Open |           | ~        |             |          |         | 11         |            |                     |
| tock Code | Item Description        | Units     | Pr.Code | Cost Incl.   | GRV.Cost   | Curr.Incl | Curr.GP. | Curr.Profit | New.Incl | New GP% | New Profit | Roundi     | 100                 |
| 7889-006  | Lovoka Caramel 750ml X6 | 6         | 01      | 1 063.50     | 345.00     | 1 500.00  | 29.10    | 379.57      | 1 800.00 | 40.92   | 640.44     | 0          | Options 🛠           |
| 7889-006  | Lovoka Caramel 750ml X6 | 6         | 02      | 1 063.50     | 345.00     | 1 400.00  | 24.04    | 292.61      | 0.00     | 0.00    | 0.00       | 0          | Indate Prices       |
| 7889-006  | Lovoka Caramel 750ml X6 | 6         | 03      | 1 063.50     | 345.00     | 1 200.00  | 11.38    | 118.70      | 0.00     | 0.00    | 0.00       | 0          | Exit                |
| 7889-001  | Lovoka Caramel 750ml    | 1         | 01      | 177.25       | 57.50      | 245.00    | 27.65    | 58.91       | 0.00     | 0.00    | 0.00       | 0          |                     |
| 7889-001  | Lovoka Caramel 750ml    | 1         | 02      | 177.25       | 57.50      | 0.00      | 0.00     | 0.00        | 0.00     | 0.00    | 0.00       | 0          |                     |
| 7889-001  | Lovoka Caramel 750ml    | 1         | 03      | 177.25       | 57.50      | 0.00      | 0.00     | 0.00        | 0.00     | 0.00    | 0.00       | 0          |                     |
| 1698-006  | 031 Vodka 750ml X6      | 6         | 01      | 1 587.00     | 690.00     | 0.00      | 0.00     | 0.00        | 0.00     | 0.00    | 0.00       | 0          |                     |
| 1698-006  | 031 Vodka 750ml X6      | 6         | 02      | 1 587.00     | 690.00     | 0.00      | 0.00     | 0.00        | 0.00     | 0.00    | 0.00       | 0          |                     |
| 1698-006  | 031 Vodka 750ml X6      | 6         | 03      | 1 587.00     | 690.00     | 0.00      | 0.00     | 0.00        | 0.00     | 0.00    | 0.00       | 0          |                     |
| 1698-001  | 031 Vodka 750ml         | 1         | 01      | 264.50       | 115.00     | 355.00    | 25.49    | 78,70       | 0.00     | 0.00    | 0.00       | 0          |                     |
| 1698-001  | 031 Vodka 750ml         | 1         | 02      | 264.50       | 115.00     | 0.00      | 0.00     | 0.00        | 0.00     | 0.00    | 0.00       | 0          |                     |
| 1698-001  | 031 Vodka 750ml         | 1         | 03      | 264.50       | 115.00     | 0.00      | 0.00     | 0.00        | 0.00     | 0.00    | 0.00       | 0          |                     |
| 7000-012  | 100 Piners 750ml X12    | 12        | 01      | 1 751.88     | 1 751.88   | 2 199.00  | 20.33    | 388.77      | 0.00     | 0.00    | 0.00       | 0          |                     |
| 7000-012  | 100 Pipers 750ml X12    | 12        | 02      | 1 751.88     | 1 751.88   | 0.00      | 0.00     | 0.00        | 0.00     | 0.00    | 0.00       | 0          | -                   |
| 7000-012  | 100 Pipers 750ml X12    | 12        | 03      | 1 751.88     | 1 751.88   | 0.00      | 0.00     | 0.00        | 0.00     | 0.00    | 0.00       | 0          | GRV Cost Increased  |
| 7000-001  | 100 Pinere 750ml        |           | 01      | 145.00       | 145.00     | 190.00    | 19 90    | 20.57       | 0.00     | 0.00    | 0.00       | 0          | GRV Cost Decreased  |
| 7000-001  | 100 Pipers 750ml        | 1         | 02      | 145.99       | 145.99     | 0.00      | 0.00     | 0.00        | 0.00     | 0.00    | 0.00       | 0          | New Selling Price   |
| 7000-001  | 100 Pipers 750ml        | 1         | 03      | 145.99       | 145.99     | 0.00      | 0.00     | 0.00        | 0.00     | 0.00    | 0.00       | 0          |                     |
| 1565 006  | 1212 Dura du 2004 MC    |           |         | 750.01       | 600.00     | con 00    | 7.14     | 42.40       | 0.00     | 0.00    | 0.00       |            |                     |
| 4565-006  | 1313 Brandy 750MI X6    | 6         | 01      | 750.01       | 690.00     | 0.00      | -7.14    | -43.49      | 0.00     | 0.00    | 0.00       | 0          |                     |
| 4565-006  | 1313 Brandy 750MI X6    | 6         | 02      | 750.01       | 690.00     | 0.00      | 0.00     | 0.00        | 0.00     | 0.00    | 0.00       | 0          |                     |
|           | 2010 010107 7001110     | •         |         | 700101       | 0,0100     | 0100      | 0.00     | 0100        | 0100     | 0100    | 0100       |            |                     |
| 9565-001  | 1313 Brandy 750MI       | 1         | 01      | 125.00       | 115.00     | 149.99    | 16.66    | 21.73       | 0.00     | 0.00    | 0.00       | 0          |                     |
| 4565-001  | 1313 brandy 750MI       | 1         | 02      | 125.00       | 115.00     | 0.00      | 0.00     | 0.00        | 0.00     | 0.00    | 0.00       | 0          |                     |
| 4565-001  | 1313 Brandy 750Ml       | 1         | 03      | 125.00       | 115.00     | 0.00      | 0.00     | 0.00        | 0.00     | 0.00    | 0.00       | 0          |                     |

That concludes the User Guide.